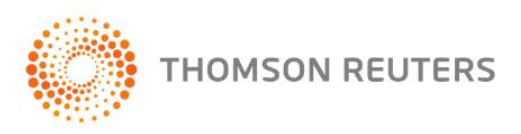

# **EBOOK ESOCIAL** SAÚDE E SEGURANÇA DO TRABALHO - SST

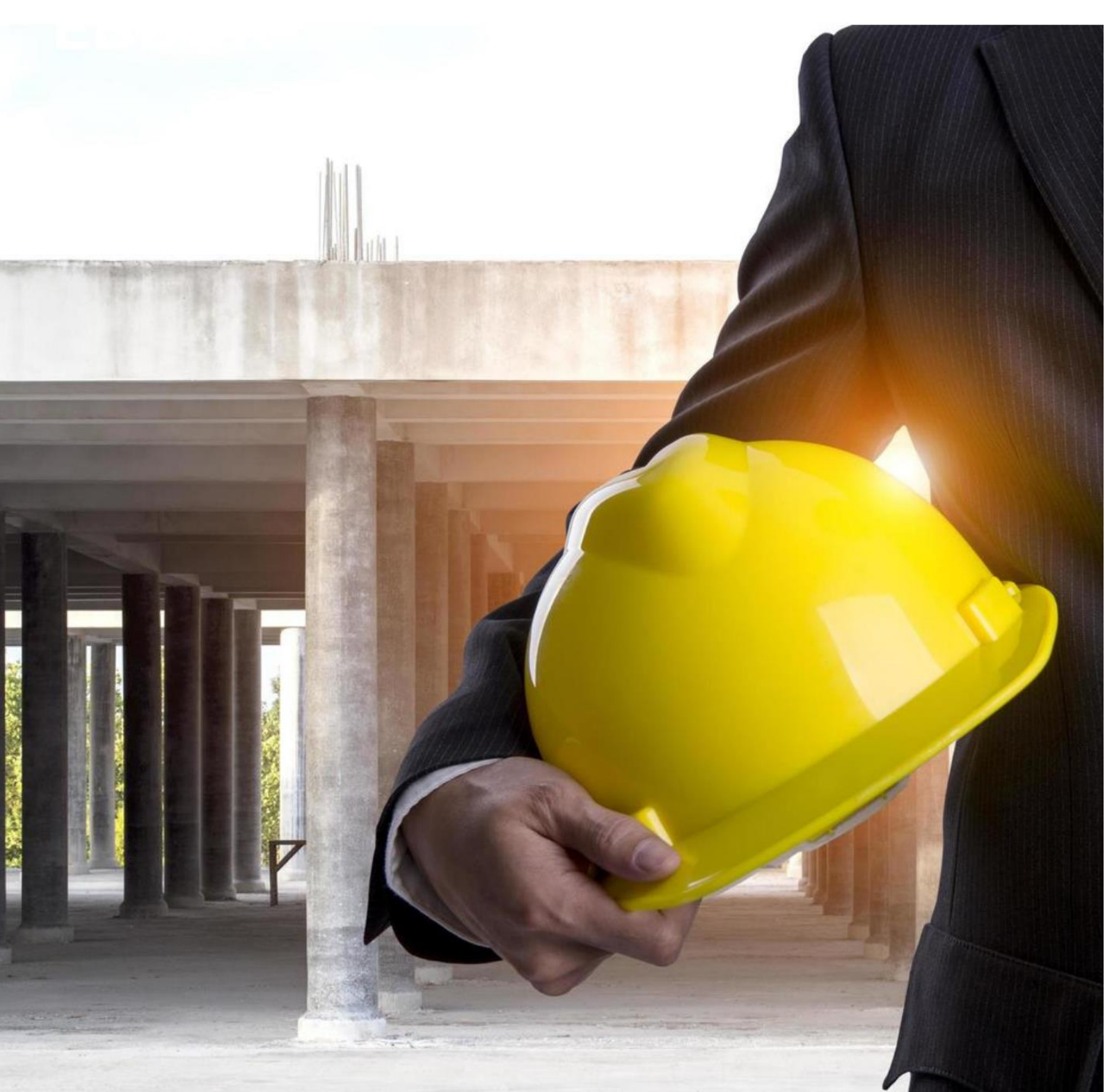

# Por que enviar as informações de Saúde e Segurança do Trabalho ao eSocial?

Os procedimentos de Saúde e Segurança do Trabalho - SST são obrigatórios conforme a CLT - Consolidação das Leis Trabalhistas Art. 162º, visando tornar o ambiente de trabalho mais seguro para os empregados.

Os eventos de SST no eSocial visam substituir os atuais formulários utilizados para envio da CAT - Comunicação do Acidente de Trabalho e do PPP - Perfil Profissiográfico Previdenciário, para que as informações sejam imediatamente enviadas à Receita Federal e os responsáveis possam monitorar se a empresa está cumprindo com suas obrigações, e avaliar como ela está lidando com a saúde e a segurança de seus funcionários.

Todas as empresas devem possuir o PPRA - Programa de Prevenção de Riscos Ambientais, o PCMSO - Programa de Controle Médico de Saúde Ocupacional, e quando houver suspeita de agentes nocivos, possuir também o LTCAT - Laudo Técnico de Condições Ambientais de Trabalho para preenchimento das informações.

### Quem é o Responsável pelos Envios dos eventos ao eSocial?

A própria empresa é a responsável pelo envio das informações de SST ao eSocial. Entretanto, ela pode permitir que o envio seja feito por uma Clínica ou um Profissional de SST, desde que tenha Procuração Eletrônica e um Certificado Digital.

## Qual o Início da Obrigatoriedade de SST no eSocial?

Os eventos de SST correspondem a 4ª fase do eSocial e as empresas deverão iniciar seus envios conforme o cronograma:

| Grupo de Empresas | Início Obrigatoriedade |
|-------------------|------------------------|
| 1º Grupo          | 13 de outubro/2021     |
| 2º Grupo          | 10 de janeiro/2022     |
| 3º Grupo          | 10 de janeiro/2022     |
| 4º Grupo          | 01 de janeiro/2023     |

### Quais são os Eventos de SST?

Os eventos de SST são 3 (três):

- S-2210 Comunicação de Acidente de Trabalho
- S-2220 Monitoramento da Saúde do Trabalhador
- S-2240 Condições Ambientais do Trabalho Agentes Nocivos

#### S-2210 – Comunicação de Acidente de Trabalho - CAT

**Conceito:** Evento utilizado para comunicar acidente de trabalho, mesmo que não haja afastamento das atividades. É necessário atestado médico para realizar uma CAT.

**Prazo de Envio:** A CAT deve ser registrada no primeiro dia útil seguinte ao da ocorrência, e em caso de morte, de imediato, assim que receber a certidão de óbito.

#### S-2220 – Monitoramento da Saúde do Trabalhador

**Conceito:** Evento utilizado para acompanhar a saúde do trabalhador durante o seu contrato de trabalho, com as informações relativas ao ASO - Atestado de Saúde Ocupacional e seus exames complementares (admissional, periódico, retorno ao trabalho, mudança de função, demissional). Tais informações correspondem àquelas exigidas no PPP.

**Prazo de Envio:** Deve ser enviado ao eSocial até o dia 15 (quinze) do mês seguinte ao da realização do exame.

#### S-2240 – Condições Ambientais do Trabalho - Agentes Nocivos

**Conceito:** Evento utilizado para registrar as condições ambientais de trabalho e para informar a exposição do trabalhador à agentes nocivos e o exercício de suas atividades para a Aposentadoria Especial (Tabela 24 do eSocial). Deve também ser declarada a existência de EPC instalados, bem como os EPI disponibilizados.

**Prazo de envio:** Deve ser enviado ao eSocial até o dia 15 (quinze) do mês seguinte ao início da obrigatoriedade dos eventos de SST, ou da admissão do trabalhador. Em caso de alterações, deve ser enviado até o dia 15 (quinze) do mês seguinte à ocorrência da alteração.

## Como cadastrar as informações no módulo Folha para enviar ao eSocial?

#### <u>S-2210 – Comunicação de Acidente de Trabalho - CAT</u>

Para cadastrar uma CAT é necessário ter em mãos o Atestado Médico com número do CID:

#### Importação S-2210

Para importar arquivos XMLs para registrar as informações do evento S-2210 no sistema e enviar para o eSocial:

1 - Acesse o menu Utilitários, submenu Importação e clique em SST;

2 - No campo Arquivos, clique no botão [...] reticências e localize a pasta contendo os XMLs;

3 - Após, clique no botão [Importar];

**4** - Será exibida a mensagem: <u>'Serão importados todos os arquivos no formato XML da pasta</u> <u>selecionada.</u>', clique em **[OK]**;

5 - Será demonstrada a janela com as informações a serem importadas, clique em [Gravar];

6 - Após, o sistema emite o aviso <u>'Este processo pode demorar alguns instantes</u>. Após a criação dos cadastros no sistema, serão disparados os respectivos eventos para o eSocial, respeitando a data de envio dos SSTs conforme Parâmetros da Empresa. Deseja continuar?'

7 - Clique no botão [Sim] e aguarde o final da importação;

8 - Em seguida, visualize as informações importadas no menu Processos > Comunicação
 Acidente Trabalho, informando o código do colaborador.

#### Cadastro Manual S-2210

Para cadastrar manualmente a Comunicação do Acidente de Trabalho:

1 - Acesse o menu Processos, clique em Comunicação Acidente de Trabalho;

- 2 Informe o empregado que sofreu o acidente;
- 3 Clique no botão [Novo] e preencha as informações conforme o Atestado Médico;
- 4 Em seguida, clique em [Gravar] para salvar as informações;

**5** - O evento **S-2210** será enviado automaticamente ao eSocial e você pode conferir as informações no Painel de Pendências, botão [Validados], guia **Saúde e Segurança do Trabalho**.

O evento só entrará em processamento para o eSocial na data efetiva da CAT, e se a

- empresa já estiver obrigada a enviar os eventos de SST, conforme faseamento.
- Como cadastrar CAT e enviar o S-2210 para o eSocial?

| 2 | Comuni    | cação        | de Acidente d | e Trabalho - CA | Т             |                          |                    |              | ×  |
|---|-----------|--------------|---------------|-----------------|---------------|--------------------------|--------------------|--------------|----|
|   | Colaborad | lor:         | 1 AN          | A DA SILVA      |               |                          |                    |              |    |
|   | Data C    | AT           | Data Acidente | Situação        | o eSocial     | Número                   |                    | Emitente     |    |
|   | 02/09/2   | 2021         | 02/09/2021    | Validado        |               | 22222222222-2/22         | Empregador         |              |    |
|   |           |              |               |                 |               |                          |                    |              |    |
|   |           |              |               |                 |               |                          |                    |              |    |
|   |           |              |               |                 |               |                          |                    |              |    |
|   |           |              |               |                 |               |                          |                    |              |    |
|   |           |              |               |                 |               |                          |                    |              |    |
|   |           |              |               |                 |               |                          |                    |              |    |
|   |           |              |               |                 |               |                          |                    |              |    |
|   | <         |              |               |                 |               |                          |                    |              | >  |
|   | 1         | <u>l</u> ovo | Emitir        | Altera          | ar <u>E</u> x | cluir E <u>x</u> cluir e | Social <u>F</u> ed | char Conteúd | ło |

#### <u>S-2220 – Monitoramento da Saúde do Trabalhador</u>

Para registrar as informações do ASO e enviar ao eSocial, você pode importar o arquivo XML enviado por uma clínica ou profissional de SST, ou cadastrar manualmente no sistema. Caso você opte em cadastrar manual, você tem **duas opções de cadastro**, mas independente da

opção que você escolher, ao salvar, os dados serão replicados automaticamente para a outra opção, ficando com as mesmas informações.

#### Importação S-2220

Para importar arquivos XMLs para registrar as informações do evento S-2220 no sistema e enviar para o eSocial:

1 - Acesse o menu Utilitários, submenu Importação e clique em SST;

2 - No campo Arquivos, clique no botão [...] reticências e localize a pasta contendo os XMLs;

**3** - Após, clique no botão [Importar];

**4** - Será exibida a mensagem: <u>'Serão importados todos os arquivos no formato XML da pasta</u> <u>selecionada.'</u>, clique em **[OK]**;

5 - Será demonstrada a janela com as informações a serem importadas, clique em [Gravar];
6 - Após, o sistema emite o aviso <u>'Este processo pode demorar alguns instantes</u>. Após a criação dos cadastros no sistema, serão disparados os respectivos eventos para o eSocial, respeitando a data de envio dos SSTs conforme Parâmetros da Empresa. Deseja continuar?'

7 - Clique no botão [Sim] e aguarde o final da importação;

8 - Em seguida, visualize as informações importadas no menu Processos > Outros > Monitoramento da Saúde do Trabalhador, informando o código do colaborador.

#### Cadastro Manual - Pelo Cadastro do Empregado

1 - Acesse o cadastro do Empregado;

2 - Na guia Profissionais, subguia Atestados e Exames, clique em Monitoramento de Saúde;

#### Cadastro Manual - Pelo Monitoramento de Saúde do Trabalhador

1 - Acesse o menu Processos, clique em Outros;

2 - Na opção Monitoramento da Saúde do Trabalhador, informe o código do empregado;

**3** - Clique no botão [Novo], preencha as informações e os exames realizados pelo trabalhador;

4 - Em seguida, clique em [Gravar] para salvar as informações;

**5** - O evento **S-2220** será enviado automaticamente ao eSocial e você pode conferir as informações no Painel de Pendências, botão [Validados], guia **Saúde e Segurança do Trabalho**.

O evento só entrará em processamento para o eSocial na data efetiva do ASO, e se a empresa já estiver obrigada a enviar os eventos de SST, conforme faseamento.

• Como cadastrar Monitoramento da Saúde do Trabalhador e enviar S-2220 ao eSocial?

| Cadastro de Empregado                                                  | S                                                             |                                                 |                                              |               |                                      |
|------------------------------------------------------------------------|---------------------------------------------------------------|-------------------------------------------------|----------------------------------------------|---------------|--------------------------------------|
| Código:<br>Matrícula eSocial:<br>Nome: PEDRC<br>Geral Profissionais Pe | 2 K << >> > <br>D SOUZA<br>ssoais Contribuição Individual L   | 2<br>.ançamentos Fixos                          | Situação eSocial Adm<br>Situação: Trabalhanc | iissão:<br>Io | Validado                             |
| Geral Outros Dados<br>Monitoramento de Saú                             | Sindicais Atestados e Exames<br>ide Atestados Ocupacionais Ex | Plano de Saúde   Treinament<br>ame Toxicológico | os                                           |               |                                      |
| Data                                                                   | Situação eSocial                                              | Tipo                                            |                                              | Resultado     | Data vencimento                      |
| 02/09/2021                                                             | Validado                                                      | Periódico, conforme NR 07 o                     | u planejamento do PA                         | pto           | 02/09/2022                           |
|                                                                        |                                                               |                                                 | <u>N</u> ovo                                 | Altera        | ar <u>E</u> xcluir                   |
| <u>N</u> ovo <u>E</u> c                                                | litar <u>G</u> ravar <u>H</u> ist                             | tórico e <u>S</u> ocial                         | E <u>x</u> cluir eSocial                     | tagem >> Sol  | uções <mark>?</mark> T <u>r</u> ia 🔒 |

#### <u>S-2240 – Condições Ambientais do Trabalho - Agentes Nocivos</u>

Para o evento S-2240, você pode fazer o cadastro manual das informações, ou realizar a importação, caso possua o arquivo XML do evento S-2240 disponibilizado por uma clínica ou profissional de SST:

#### Importação S-2240

Para importar arquivos XMLs para registrar as informações do evento S-2240 no sistema e enviar para o eSocial:

1 - Acesse o menu Utilitários, submenu Importação e clique em SST;

2 - No campo Arquivos, clique no botão [...] reticências e localize a pasta contendo os XMLs;

3 - Após, clique no botão [Importar];

 4 - Será exibida a mensagem: <u>'Serão importados todos os arquivos no formato XML da pasta</u> selecionada.', clique em [OK];

5 - Será demonstrada a janela com as informações a serem importadas, clique em [Gravar];

**6** - Após, o sistema emite o aviso <u>'Este processo pode demorar alguns instantes</u>. Após a criação dos cadastros no sistema, serão disparados os respectivos eventos para o eSocial, respeitando a data de envio dos SSTs conforme Parâmetros da Empresa. Deseja continuar?'

7 - Clique no botão [Sim] e aguarde o final da importação;

8 - Em seguida, visualize as informações importadas no menu Processos > Outros > Condições
 Ambientais do Trabalho – Agentes Nocivos, informando o código do colaborador.

#### Cadastro Manual S-2240

Para cadastrar manualmente as Condições Ambientais de Trabalho, primeiro realize o cadastro do **Ambiente de Trabalho**, para que seja vinculado posteriormente no evento S-2240:

- 1 Acesse o menu Arquivo e clique em Ambientes de Trabalho;
- 2 Preencha os campos de acordo com o ambiente de trabalho do empregado;
- 3 Após, salve as informações clicando em [Gravar].

| Ambientes de    | Trabalho                                               |                   |
|-----------------|--------------------------------------------------------|-------------------|
| Código:         |                                                        | Novo              |
| Código eSocial: | 1                                                      | <u>E</u> ditar    |
| Nome:           | AMBIENTE DE TRABALHO                                   |                   |
| Início em:      | 06/09/2021 🚔 Situação: Ativo A partir de: 00/00/0000 🛫 | <u>G</u> ravar    |
| Local:          | Estabelecimento do próprio empregador 🗨                | <u>H</u> istórico |
| Serviço:        | 1 EMPRESA SST                                          | Listagem >>       |
| Inscrição:      |                                                        |                   |
| 🗆 Descrição do  | o Ambiente                                             |                   |
| AMBIENT         | E DE TRABALHO                                          |                   |
|                 |                                                        |                   |
|                 |                                                        |                   |
|                 |                                                        |                   |
|                 |                                                        |                   |
|                 |                                                        |                   |
|                 |                                                        |                   |
|                 |                                                        |                   |
|                 |                                                        |                   |

Após, faça o registro das Condições Ambientais:

1 - Acesse o menu Processos, clique em Outros e na opção Condições Ambientais do trabalho
 - Agentes Nocivos;

2 - Informe o empregado e clique no botão [Novo] para preencher as informações;

**3** - Para preencher as condições ambientais, sugerimos que tenha em mãos o **PPRA** e o **LTCAT**;

4 - Clique no botão [Gravar] para salvar os dados;

**5** - Como já foi enviado o Cadastramento Inicial, o evento **S-2240** será enviado automaticamente ao eSocial, e você pode conferir as informações no Painel de Pendências, botão [Validados], guia **Saúde e Segurança do Trabalho**.

Po evento só entrará em processamento para o eSocial a partir da data de Início da Condição, e se a empresa já estiver obrigada a enviar os eventos de SST, conforme faseamento.

| Condições Ambienta                 | iis do Trabalho - Agentes Nocivos |                                         |                                                                | - • ×          |
|------------------------------------|-----------------------------------|-----------------------------------------|----------------------------------------------------------------|----------------|
| Colaborador:                       | 1 ANA DA SILVA                    |                                         |                                                                |                |
| Vigências<br>Data de início da cor | dição: 06/09/2021 🍨 🔣             | << >> > > Situação eSocial: Validar     | do                                                             |                |
| Informações do Ambi                | ente Atividades Desempenhadas Ag  | jentes Nocivos Responsável pelos Regist | ros Observações                                                |                |
| Código                             | Descrição d                       | o Agente Nocivo                         | Tipo de Avaliaç                                                | šo             |
| <                                  |                                   |                                         |                                                                | >              |
|                                    |                                   | N <u>o</u> va Vigênc                    | Incluir <u>E</u> i<br>sia E <u>x</u> cluir Vigência E <u>x</u> | cluir          |
|                                    |                                   |                                         | <u>G</u> ravar                                                 | <u>F</u> echar |

- <u>Como cadastrar Condições Ambientais do Trabalho e enviar o S-2240 para o eSocial?</u>
- Como fazer a importação XML do evento S-2240 de SST?

#### Carga Inicial

Caso você já tenha cadastrado os eventos S-2240 para os empregados, **antes do início da obrigatoriedade dos eventos de SST**, agora basta enviar a Carga Inicial do evento S-2240:

1 - Acesse o menu Relatórios, opção eSocial e clique em Cadastramento Inicial;

2 - No quadro Carga Inicial Saúde e Segurança do Trabalho - SST, clique no botão [Enviar].

| Cadastramento Inicial                                                                                                    |                 |                                                                             |
|----------------------------------------------------------------------------------------------------|-----------------|-----------------------------------------------------------------------------|
| <ul> <li>Fase 1</li> <li>✓ S-1000 - Informações do Empregador</li> <li>✓ S-1005 - Tabela de Estabelecimentos e Obras de Construção Civil</li> <li>✓ S-1020 - Tabela de Lotações Tributárias</li> <li>✓ S-1070 - Tabela de Processos Administrativos/Judiciais</li> </ul> | Envjar          | <u>E</u> mpresas<br><u>P</u> ainel Pendências<br>E ventos <u>V</u> alidados |
| Fase 2                                                                                                    |                 | <u> </u>                                                                    |
| <ul> <li>S-2200 - Admissão do Trabalhador</li> <li>S-2300 - Trabalhador Sem Vínculo de Emprego - Início</li> </ul>                                                                                                    | Envjar          |                                                                             |
| - Carga Inicial Treinamentos e Capacitações                                                                                                    |                 |                                                                             |
| 🔽 Treinamentos e Capacitações enviar a partir de: 07/2021 🚔                                                                                                    | Envi <u>a</u> r |                                                                             |
| - Carga Inicial Saúde e Segurança no Trabalho - SST                                                                                                    |                 |                                                                             |
| 🔽 S-2240 - Condições Ambientais de Trabalho - Agentes Nocivos                                                                                                    | Enviar          |                                                                             |

## Não vou enviar os eventos de SST pelo módulo Folha, como bloquear esse envio?

Quando o responsável pelo envio das informações de SST for a **Clínica** ou o **Profissional de SST**, você deve configurar o sistema para **bloquear** o envio das informações, para que não sejam enviados eventos em duplicidade:

1 - Acesse o menu Controle e clique em Parâmetros;

2 - Na guia Geral, subguia eSocial, subguia Configurações de Envio, subguia SST;

**3** - No quadro **Opções**, selecione a opção **'[x] Não enviar eventos de Saúde e Segurança no Trabalho SST ao eSocial pelo módulo Folha a partir de:'** e informe a competência a partir do qual não devem ser enviados os eventos de SST;

4 - Clique no botão [...] Reticências e selecione quais eventos NÃO serão enviados pelo sistema;

5 – Clique no botão [Gravar] para salvar as configurações.

| Configurações de Envio Geral Entidade beneficente Contratações Orga<br>Geral Faseamento SST<br>Opção<br>IV Não enviar eventos de SST ao eSocial pelo módulo folha a partir de:                                                                                                    | ios Públicos                                                                                                    | eSo<br>E <u>x</u> cluir e<br>Fec<br>Soluçõe |
|----------------------------------------------------------------------------------------------------|----------------------------------------------------------------------------------------------------|---------------------------------------------|
| Certificado do Responsável de SST     Certificado da Emprese Código do Responsável:     Eventos a serem enviados:     S-2210 - Comunicação de Acidente de Trabalho     S-2220 - Monitoramento da Saúde do Trabalhador     S-2240 - Condições Ambientais do Trabalho - Agentes Nocivos | Eventos que não devem ser mais enviados:<br>S-2210 - Comunicação de Acidente de Trabalho<br>S-2220 - Monitoramento da Saúde do Trabalhador<br>S-2240 - Condições Ambientais do Trabalho - Agentes | Nocivos<br>Fecha                            |
|                                                                                                    |                                                                                                    |                                             |

# Como enviar os eventos pelo sistema Domínio, mas utilizando o certificado da Clínica ou Profissional de SST?

Caso queira enviar os eventos de SST por outro certificado, seja de um médico ou clínica, ou pelo próprio certificado da empresa (caso utilize o certificado do contador no dia a dia), é possível:

1 - Acesse o menu Controle e clique em Parâmetros;

2 - Na guia Geral, subguia eSocial, subguia Configurações de Envio, subguia SST;

3 - Selecione o quadro '[x] Vincular outro responsável para o envio dos eventos de SST',

4 - Utilize a opção Código do Responsável e informe o <u>Responsável por SST</u>, caso o envio seja feito utilizando o certificado de uma clínica ou profissional de SST;

**5** - Ou, utilize a opção **Certificado da Empresa**, caso o envio dos eventos seja feito utilizando o certificado da própria empresa (Controle/Empresas);

**6** - No quadro **EVENTOS A SEREM ENVIADOS**, selecione os eventos que serão enviados para o eSocial pelo certificado desse responsável;

7 - Clique em [Gravar] e após faça o envio dos eventos.

| Parâmetros                                                                                                    |                         |
|----------------------------------------------------------------------------------------------------|-------------------------|
| Geral   Regime   Arredondamento   Adiantamento   13º Salário   Férias   Contabilidade   Honorários                           | <u>G</u> ravar          |
| e-Social Cálculo Unidade de Cálculo Personaliza Informações                                                                  | <u>H</u> istórico       |
| Configurações de Envio Geral Entidade beneficente Contratações Orgãos Públicos                                               | e <u>S</u> ocial        |
| Geral Faseamento SST                                                                                                    | E <u>x</u> cluir eSocia |
| Opção                                                                                                    | <u>F</u> echar          |
|                                                                                                    | Soluções 了              |
| Vincular outro responsável para o envio dos eventos de SST                                                                   | T <u>r</u> ia 🚨         |
| Código do Responsável: 1 CLÍNICA SST                                                                                         |                         |
| Eventos a serem enviados:                                                                                                    |                         |
| <ul> <li>✓ S-2210 · Comunicação de Acidente de Trabalho</li> <li>✓ S-2220 · Monitoramento da Saúde do Trabalhador</li> </ul> |                         |
| ✓     S-2240 - Condições Ambientais do Trabalho - Agentes Nocivos                                                            |                         |
|                                                                                                    |                         |
|                                                                                                    |                         |
|                                                                                                    |                         |
|                                                                                                    |                         |
|                                                                                                    |                         |
|                                                                                                    |                         |
|                                                                                                    |                         |
|                                                                                                    |                         |

- <u>Como configurar o sistema para os eventos de SST eSocial?</u>
- <u>Como cadastrar Responsável por SST?</u>
- <u>Treinamento SST eSocial</u>

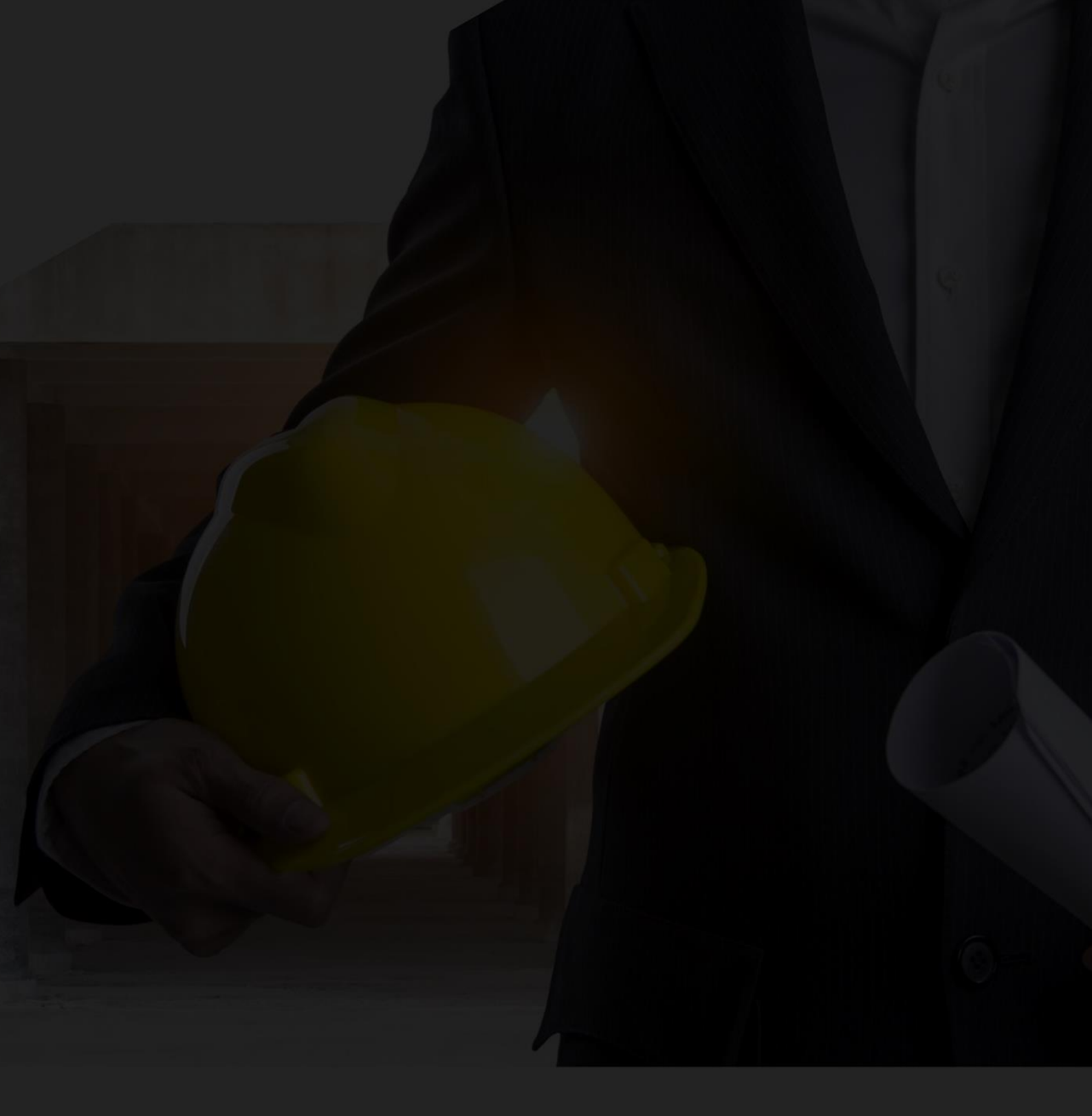

**EBOOK ESOCIAL** SAÚDE E SEGURANÇA DO TRABALHO - SST

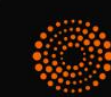

THOMSON REUTERS®